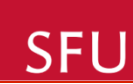

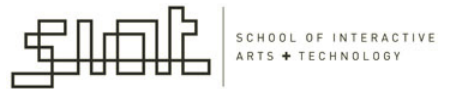

## Lecture 6 Arduino: Code Structure Analog Input

#### IAT267 Introduction to Technological Systems

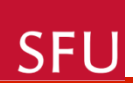

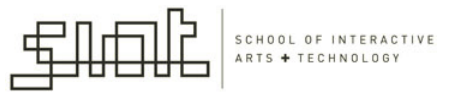

#### Organizational Items

- Assignment 1 marks available on webct.
- Assignment 2 due October, 20
- Project milestone 1 due October 19
  - Teams (4 students/ team)
    - Each student should be in a team now
  - Project proposal

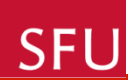

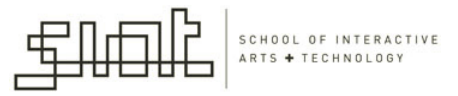

### Quiz for Week 6

- Will be available starting this Friday until next Wednesday
- Can be done anytime in the availability interval

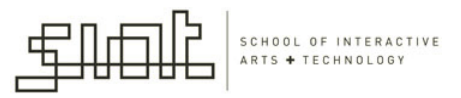

#### Lecture Topics for Today

- Arduino review from unit 5
- Arduino code

SFL

- General structure
- Arduino analog input
  - General principles
  - Examples with circuits and code walk-through (these examples will be implemented in the workshops)

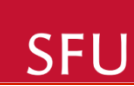

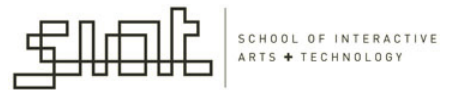

# Arduino – Summary from Unit 5

SFU

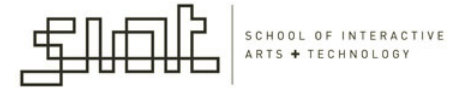

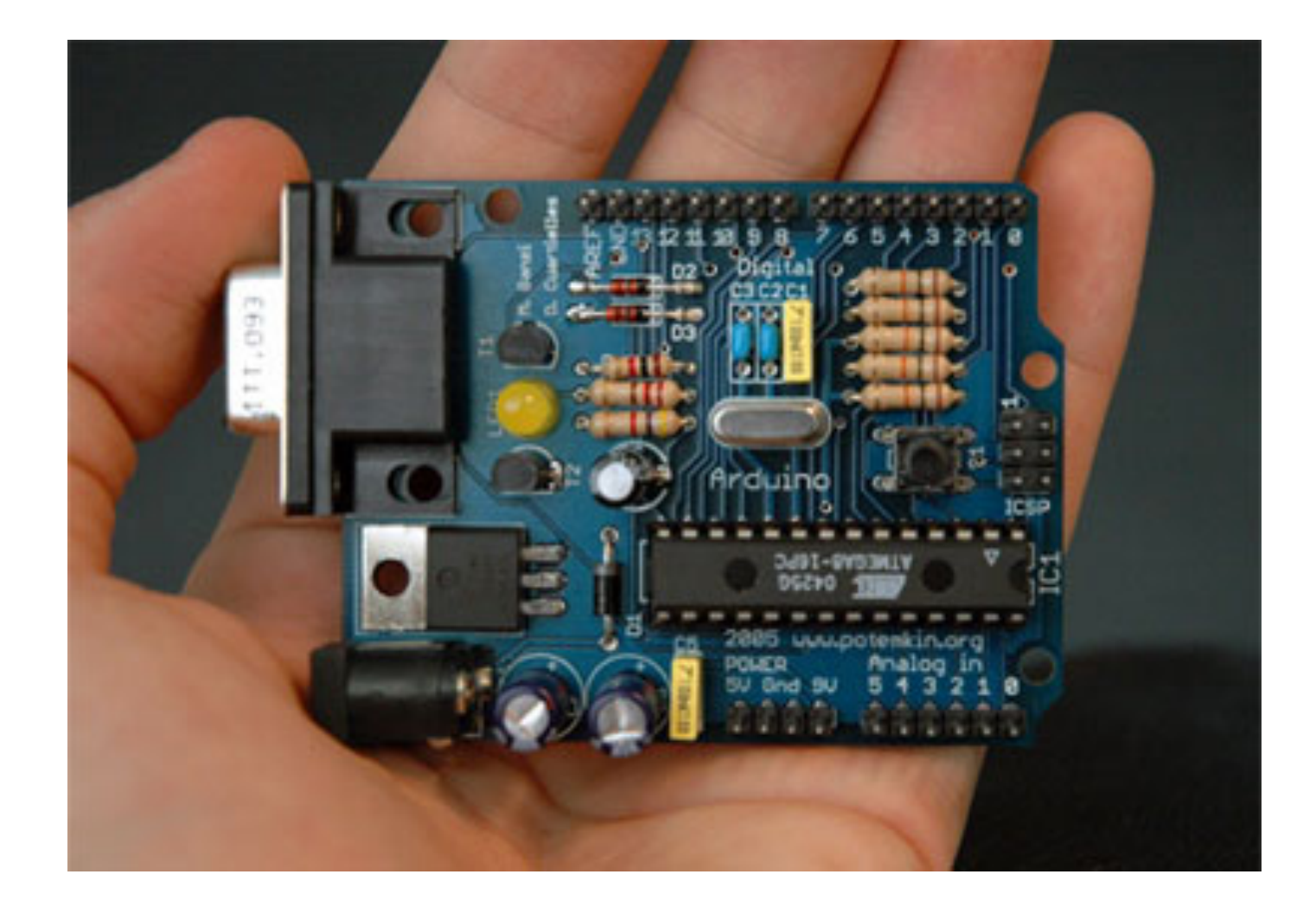

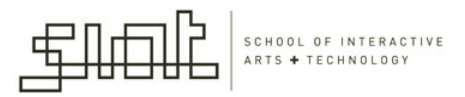

#### Arduino: 3 Separate Tools

• 1. Arduino hardware board

SFL

- Several versions and forms
- 2. Arduino programming environment
  - Simple open source IDE
- 3. Language and compiler
  - Create code for the microcontroller

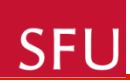

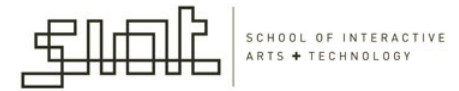

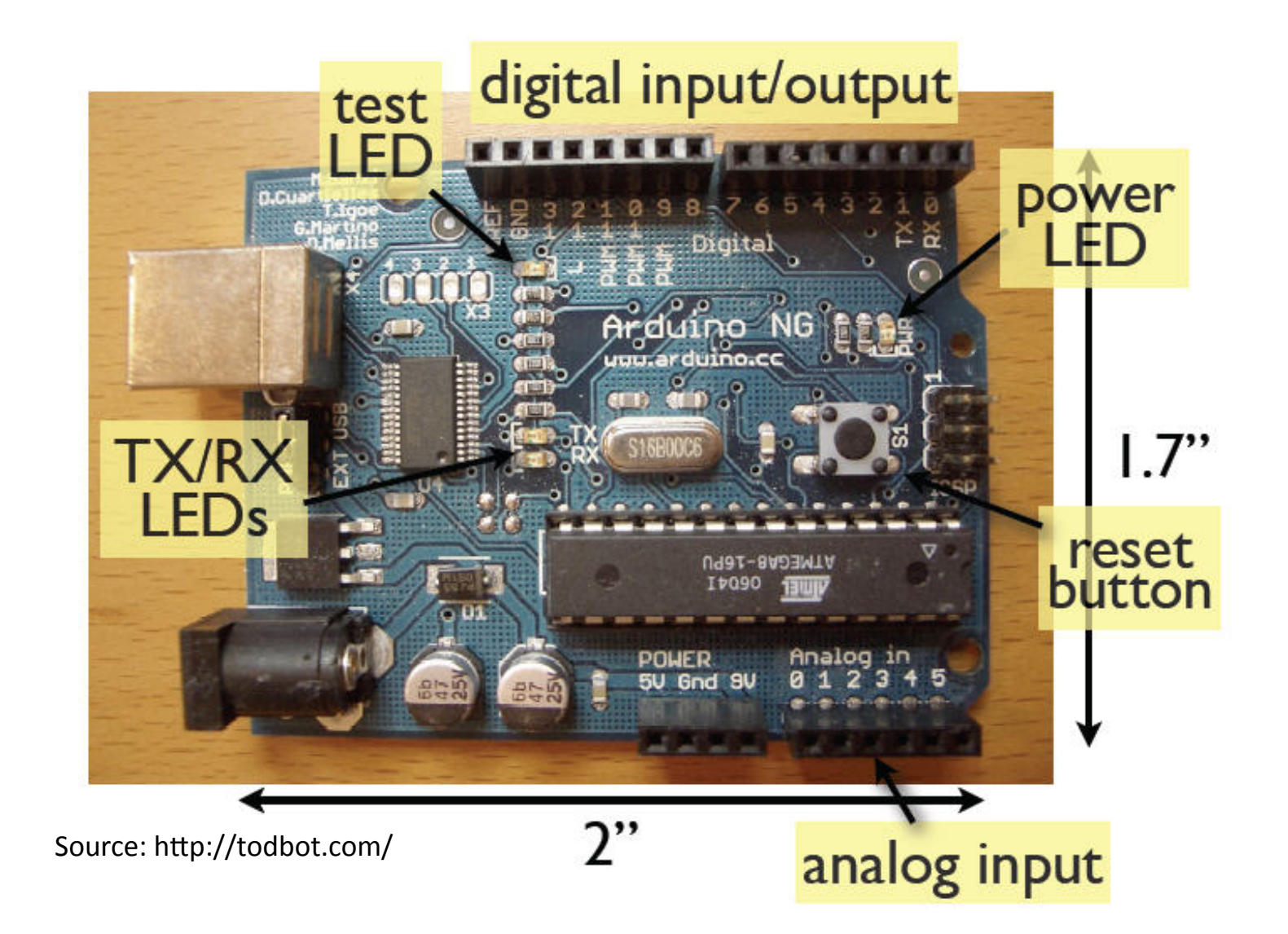

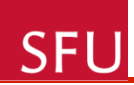

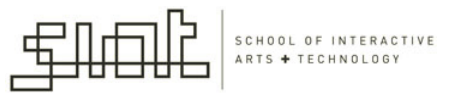

### What is a Pin?

- A **pin** provides an **input** or **output** through which the microcontroller can communicate with components or computer
- Small wires can be inserted into the pin connectors

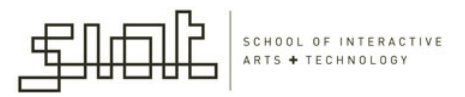

### Digital vs. Analog Pins

#### • Digital pins:

- Have two values that can be read or written to them: high and low
  - High: means that 5 V (Volts) is being sent either from the microcontroller or from a component
  - Low: means that the pin is at 0 Volts.
- Any kind of binary information can be read or written to a digital pin.

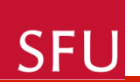

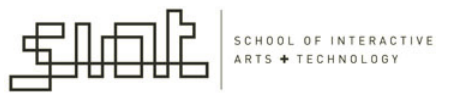

# **Analog Pins**

- Can have a wide range of information read or written to them.
- These pins are what we use to read and write information that has a range of values, e.g.:
  - The position of a dial
  - The distance of an object from an infrared sensor
  - The brightness of an LED light

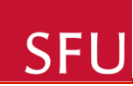

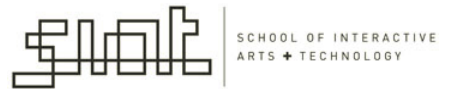

# 2. Arduino Programming Environment

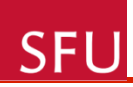

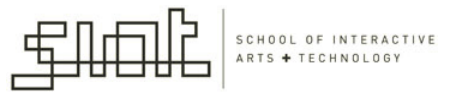

### How is Arduino Programmed?

- Write programs on your PC
- Download them into the Arduino board
- Arduino board can then be used by itself

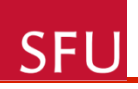

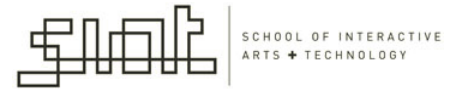

#### **Development Cycle**

Edit code •

Compile •

**Reset board** •

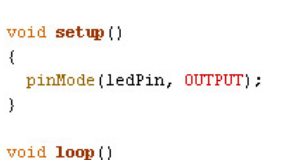

int ledPin = 13;

{

}

{ digitalWrite(ledPin, HIGH); // sets the LED on delay(1000); digitalWrite(ledPin, LOW); delay(1000); }

// waits for a second // sets the LED off // waits for a second

// LED connected to digital pin 13

// sets the digital pin as output

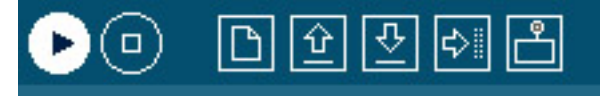

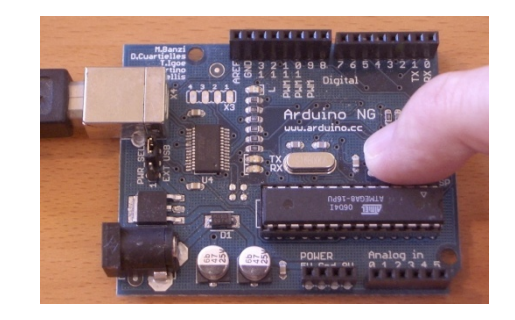

Upload ullet

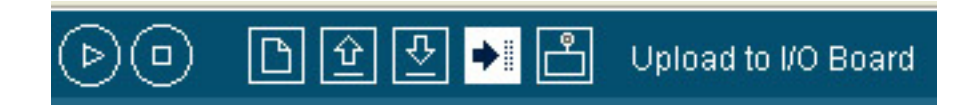

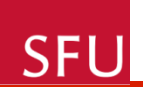

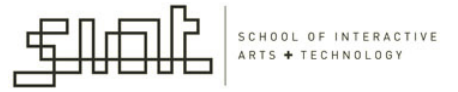

#### The Arduino IDE

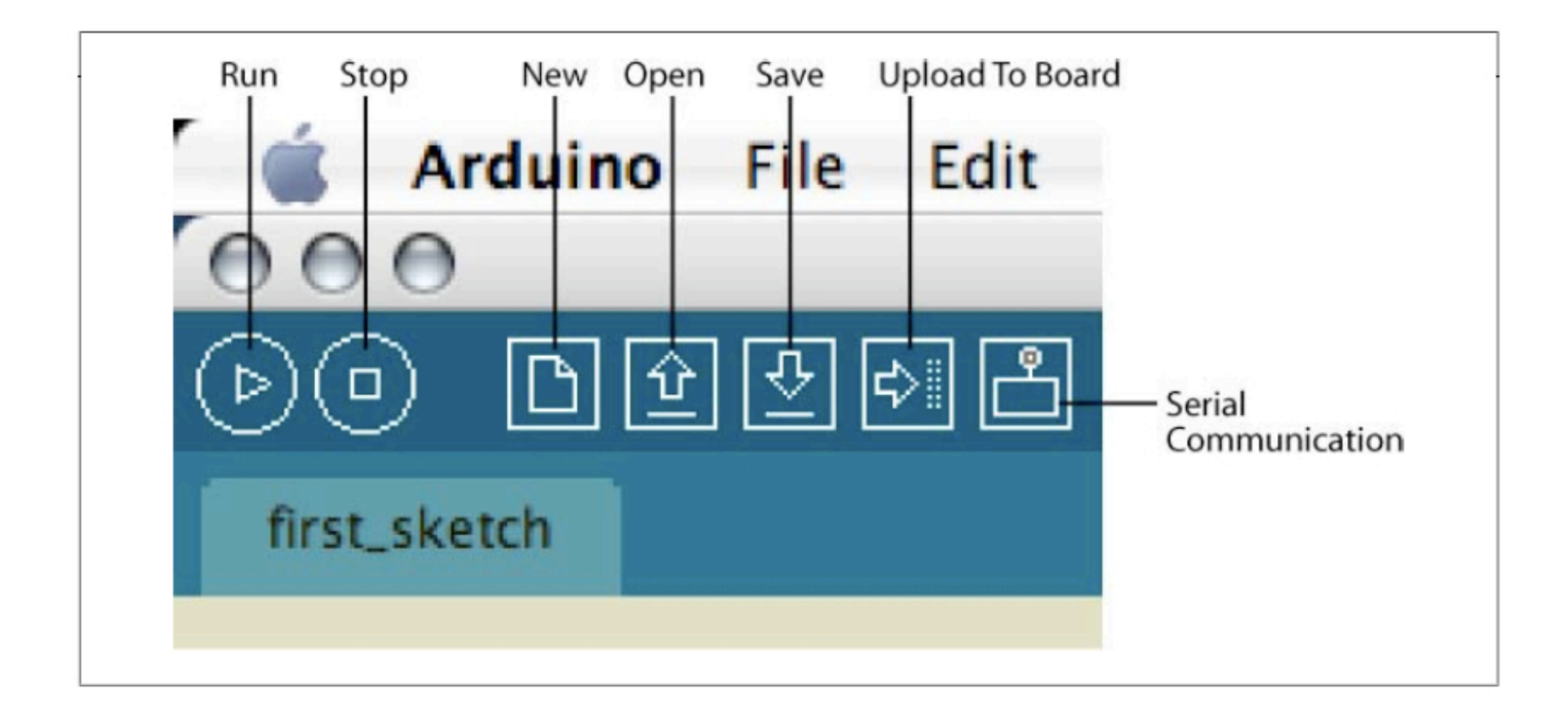

SFU

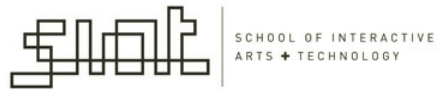

#### Arduino Software

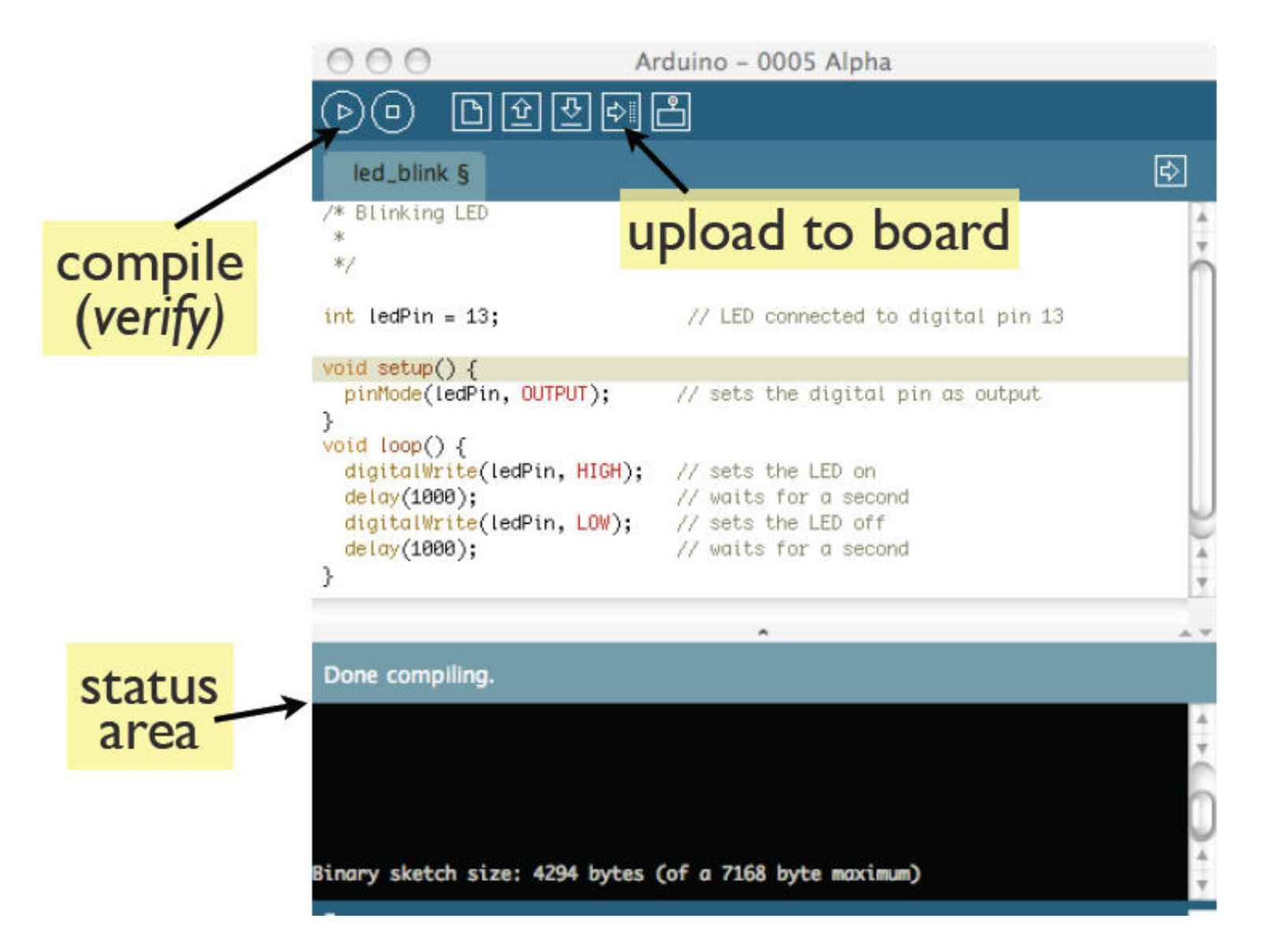

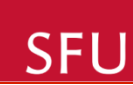

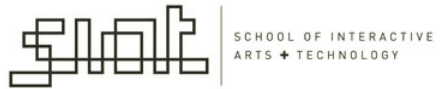

#### 3. The Arduino Language

# (Wiring)

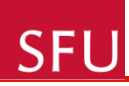

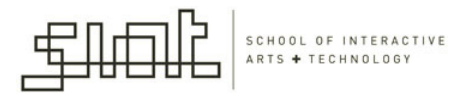

#### Example Program: Blink

- LED connected to digital pin 13 (we choose pin 13 because depending on your Arduino board, it has either a built-in LED or a built-in resistor so that you need only an LED.
- LEDs have polarity, which means they will only light up if you orient the legs properly.

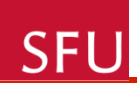

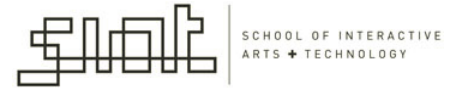

#### Circuit

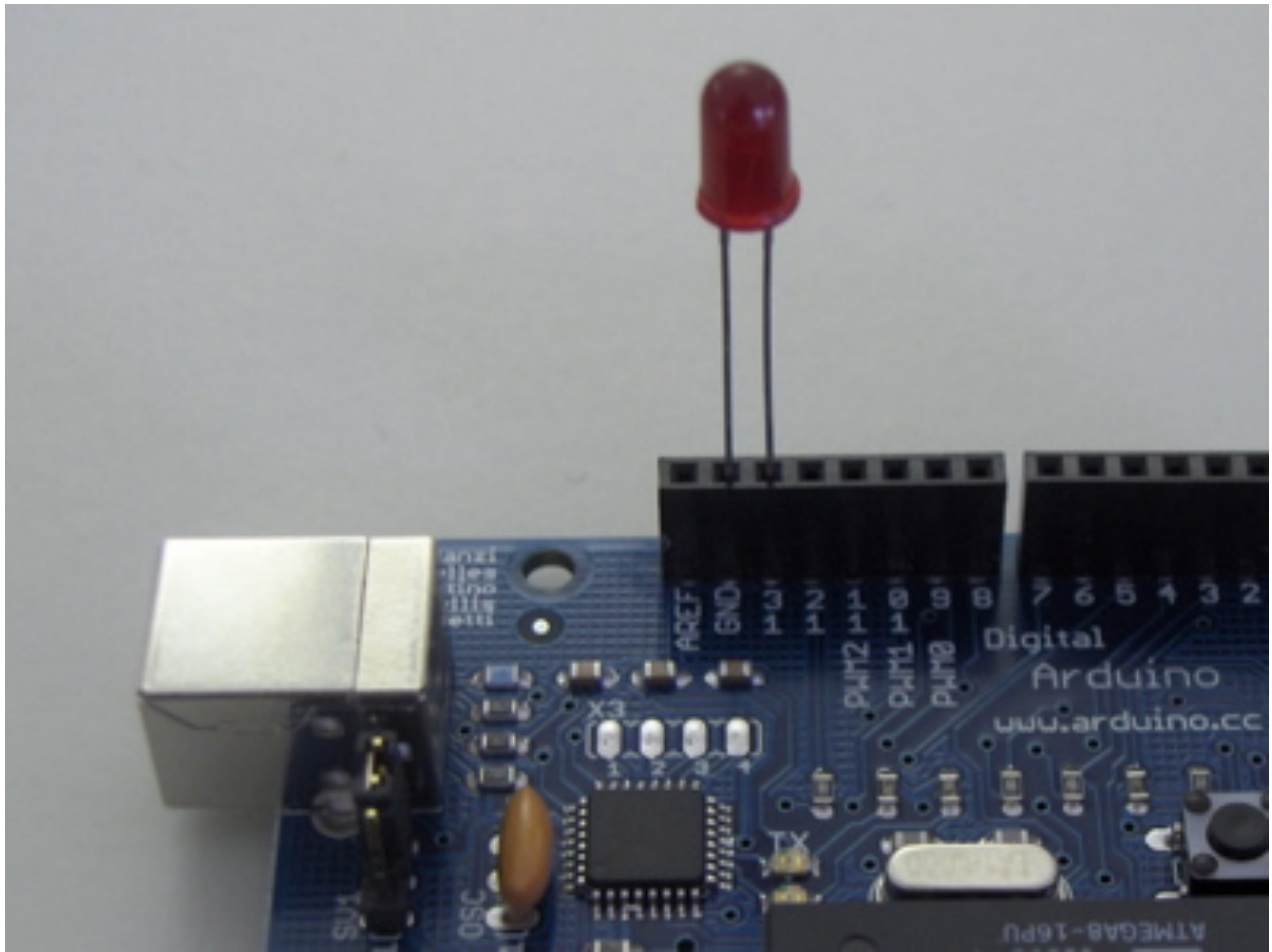

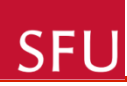

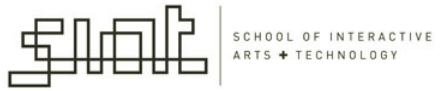

### The code

```
int ledPin = 13;
                                // LED connected to digital pin 13
void setup()
ł
  pinMode(ledPin, OUTPUT); // sets the digital pin as output
}
void loop()
ł
  digitalWrite(ledPin, HIGH); // sets the LED on
  delay(1000);
                              // waits for a second
  digitalWrite(ledPin, LOW); // sets the LED off
  delay(1000);
                               // waits for a second
}
```

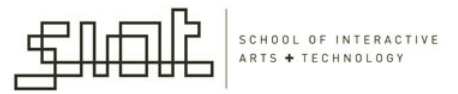

#### **Program Structure**

- All Arduino program run in two parts:
  - void setup()

SFU

- void loop()
- setup() is preparation
- loop() is execution
- In the setup section, always at the top of your program, you would set pin modes, initialize serial communication, etc.
- The loop section is the code to be executed -- reading inputs, triggering outputs, etc.

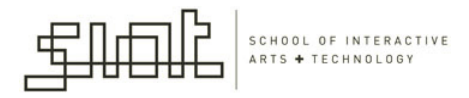

#### The 'setup' statement

SFL

- The first thing called in an Arduino application
- Some devices need to be initialized when the microcontroller starts up.
- All applications must have a setup() method, even if nothing is done in it.
  - The compiler will check for this method, and if it is not defined, an error will occur.

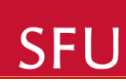

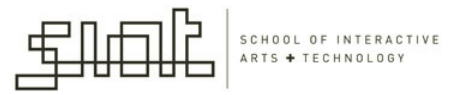

### The 'loop' method

- Contains anything that needs to happen repeatedly in the application, e.g.:
  - Checking for a new value from an input
  - Sending a signal to a pin
  - Sending debug information
- Any instructions in this method will run repeatedly until the application is terminated

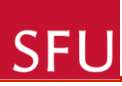

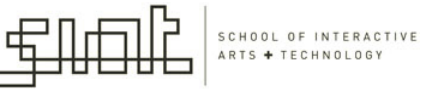

#### Organization of the code

| int lightPin = 13; // choose the pin for the LED<br>int buttonPin = 2; // choose the input pin (for a pushbutton)                                                                                                    | initialization - these variables will<br>be available throughout the code |
|----------------------------------------------------------------------------------------------------|---------------------------------------------------------------------------|
| <pre>void setup() {     // set the pin for the light as an output pin     pinMode(lightPin, OUTPUT);     // set the pin for the button as an input pin     pinMode(buttonPin, INPUT); }</pre>                                                                                                    | setup() - get everything<br>ready for the program to run                  |
| <pre>void loop() {     // get the value on the pin that the button is connected to     int val = digitalRead(buttonPin);     // check if the input is LOW, this will indicate     // whether the button is pressed     if (val == LOW) {         // if the button is pressed, then turn the light on         digitalWrite(lightPin, HIGH); // turn LED ON         // otherwise, turn the light on     } else {         digitalWrite(lightPin, LOW); // turn LED OFF     } }</pre> | loop() - check the pin<br>and change the light                            |

SCHOOL OF INTERACTIVE

#### Initialization – setup - loop

- Initialization: contains all the variables and values that will be used throughout the program
- Setup: contains the code to configure the pin for the button to receive information and set the pin for the light to send information
- Loop: contains the code to check the value of the button.

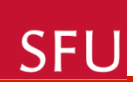

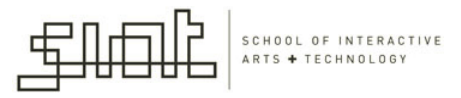

### Writing Programs for Arduino

- Programs are called 'sketches'.
- The sketch itself is in the text input area of the Arduino software.

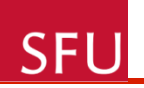

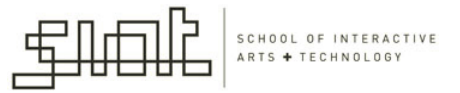

#### Sketches

- Sketches are written in text, just like a document.
- When you select Compile/Verify from the menu, the Arduino software looks over the document and translates it to Arduinomachine-language - which is not humanreadable but is easy for the Arduino to understand.

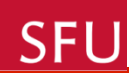

SCHOOL OF INTERACTIVE

#### Features of the Arduino Language

#### • Built on the C language

C is a general-purpose, block-structured, procedural imperative computer programming language developed in 1972 by Dennis Ritchie at the Bell Telephone Laboratories to use with the Unix operating system. It was named C because many of its features were derived from an earlier language called B. Compilers, libraries, and interpreters of other higherlevel languages are often implemented in C.

• Designed to support communication with electronic components

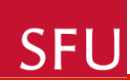

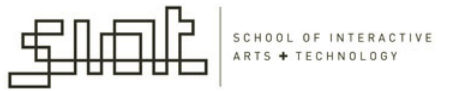

#### Constants

• true / false:

```
if(variable == true) {
 doSomething();
} else {
 doSomethingElse();
}
```

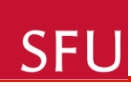

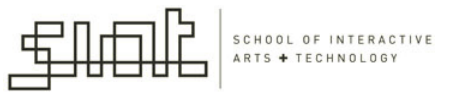

#### Constants

- HIGH / LOW: these define the voltage level on a digital pin, either 5V or 0V.
  - Make your code more readable

```
digitalWrite(13, HIGH);
```

 INPUT / OUTPUT: constants used or setting pins that can be used either for output or for input:

pinMode(11, OUTPUT);

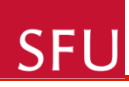

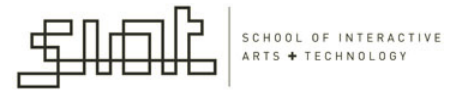

### Methods

- pinMode() set a pin as input or output
- digitalWrite() set a digital pin high/low
- digitalRead() read a digital pin's state
- analogRead() read an analog pin
- analogWrite() write an "analog" PWM value
- delay() wait an amount of time
- millis() get the current time

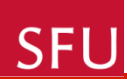

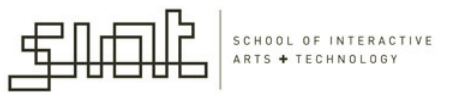

## pinMode(pinNumber, mode)

- The digital pins of Arduino can be set to either input or output
  - Send values or receive values from the microcontroller
- Before we use a digital pin, we need to establish in which direction the information will be flowing
- This is done in the setup() method

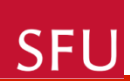

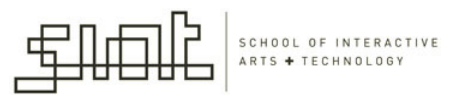

### digitalWrite(value)

- Sets a digital pin to HIGH if value is high or LOW if value is low (meaning that it will send 5V or 0V through the pin).
- Works only on pins that have been set to OUTPUT using pinMode().
- Example:

```
pinMode(11, OUTPUT);
digitalWrite(11, HIGH);
```

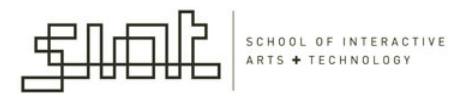

#### SFU

### int digitalRead (pinNumber)

- Reads the state of a pin that is in input mode
- Can be either HIGH or LOW (5V or 0V) no other value
- Used for reading buttons, switches, anything that has a simple on and off, and any control that returns a true/false or other type of binary value

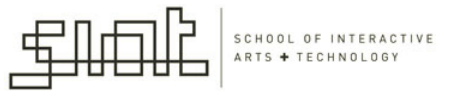

### analogRead (pin Number)

- Reads the value of an analog pin, returning a range from 0 to 1023, representing the voltage being passed into the pin
- It is important that any devices that you connect to Arduino send analog signals in the range between 0 and 5V because higher values will not be read and could damage the board.

```
int analogVal = analogRead(11);
```

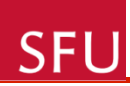

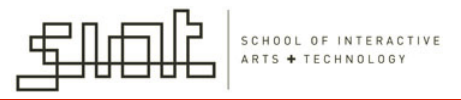

### analogWrite (pin, value)

• Writes an analog value to a pin and can be any value between 0 and 255

analogWrite(11, 122);

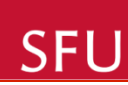

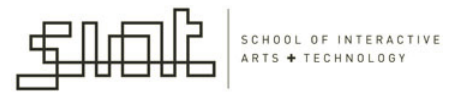

# delay (ms)

• Tells the program to wait for a given number f milliseconds before executing the next instruction.

```
digitalWrite(13, HIGH);
delay(1000);
digitalWrite(13, LOW);
```

• In practice this is used for timing, such as controlling how long a LED stays lit, for example.

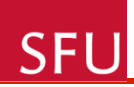

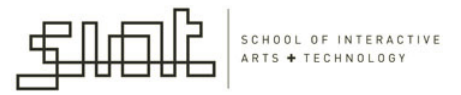

# millis ()

- Returns the number of milliseconds since the program started running.
- Can be useful when you need to keep track of time

```
long timer = 0;
void setup() {
    timer = millis();// get the timer the first time
}
void loop() {
    int lengthOfALoop = millis() - timer; // compare it
    timer = millis(); // now set the timer variable again
}
```

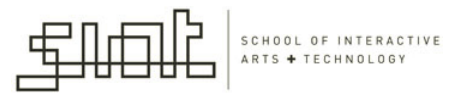

#### Analyze the code...

• /\*

**SFU** 

- \* Blink
- \*
- \* The basic Arduino example. Turns on an LED on for one second,
- \* then off for one second, and so on... We use pin 13 because,
- \* depending on your Arduino board, it has either a built-in LED
- \* or a built-in resistor so that you need only an LED.
- \*
- \* http://www.arduino.cc/en/Tutorial/Blink
- \*/

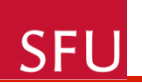

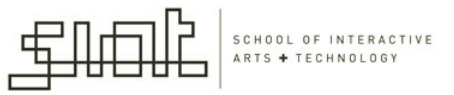

#### Comments

- This is a comment, it is text that is not used by the Arduino, its only there to help humans like us understand whats going on.
- You can tell if something is a comment because there is a /\* at the beginning and a \*/ at the end.
- Anything between the /\* and \*/ is ignored by the Arduino.
- Comments are very useful and are strongly encouraged to be used: in every sketch you make have a comment in the beginning with information like who wrote it, when you wrote it and what its supposed to do.

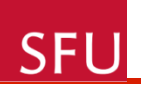

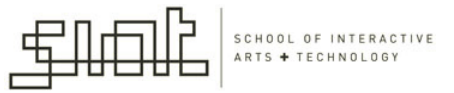

### Variables

- int ledPin = 13; // LED connected to digital pin 13
- This is the first line of actual instruction code.
- Ends with a semicolon.
- A sentence telling the computer that we would like it to create a variable named **ledPin** and to put the number 13 in that variable.
- The first part of this sentence is **int**, which is short for **integer**.
- The second part of this sentence is **ledPin** which is the name of the variable.

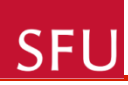

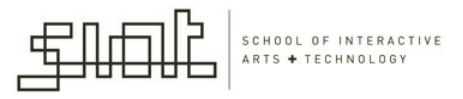

#### The other instructions

- pinMode(ledPin, OUTPUT); // sets the digital pin as output
- digitalWrite(ledPin, HIGH); // sets the LED on
- digitalWrite(ledPin, LOW); // sets the LED off

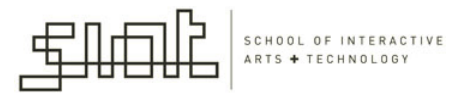

#### Workshop 6 circuits

• Analog input

SFU

- from potentiometer (or slider sensor, rotation sensor)
- from light sensor

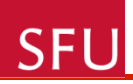

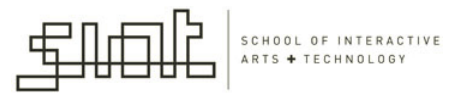

#### Arduino basic circuit

- Blink an LED connected to pin 13
- Digital pin 13: test pin, because it has a resistance already connected, so no external resistance is needed
- Digital pins can be configured as inputs or outputs → pin 13 should be configured as output because an LED is connected to it.

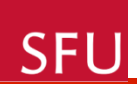

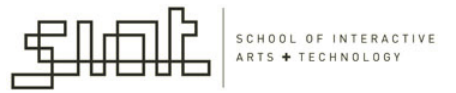

### Analog input

- Potentiometer connected to analog pin 0
- Analog pins do not need to be configured (they are inputs by default)
- Functionality of the circuit: blink the LED with a rate which is a function of the value of the potentiometer

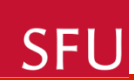

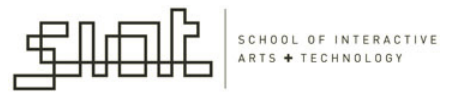

#### The code: variables, pins to be used

int potPin = 0; // select the input pin for the
 potentiometer

int ledPin = 13; // select the pin for the LED

int sensorVal = 0; // variable to store the value
 coming from the sensor

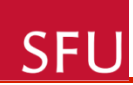

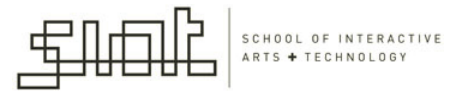

#### Code: set up the digital pin

void setup()

pinMode(ledPin, OUTPUT); // declare the ledPin as an OUTPUT

ł

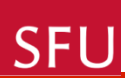

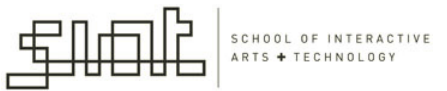

#### Code: loop

```
void loop()
```

```
{
```

val = analogRead(potPin); // read the value from the sensor digitalWrite(ledPin, HIGH); // turn the ledPin on delay(sensorVal); // stop the program for some time digitalWrite(ledPin, LOW); // turn the ledPin off delay(sensorVal); // stop the program for some time

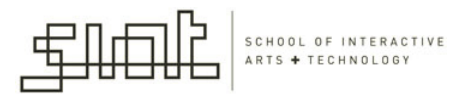

### Using a light sensor

- Implement a circuit to sense light / dark
- Light sensor: light-dependent resistor
  - A variable resistor; output from the sensor is a variable resistance
  - Brighter light == lower resistance
- With no light the resistance of this sensor is 500 k ohm. At 10 lux the resistance falls to between 10 k and 5 k ohm.

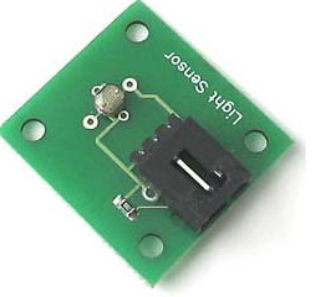

SFU

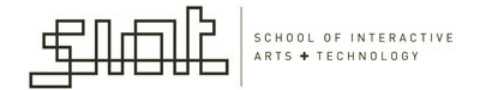

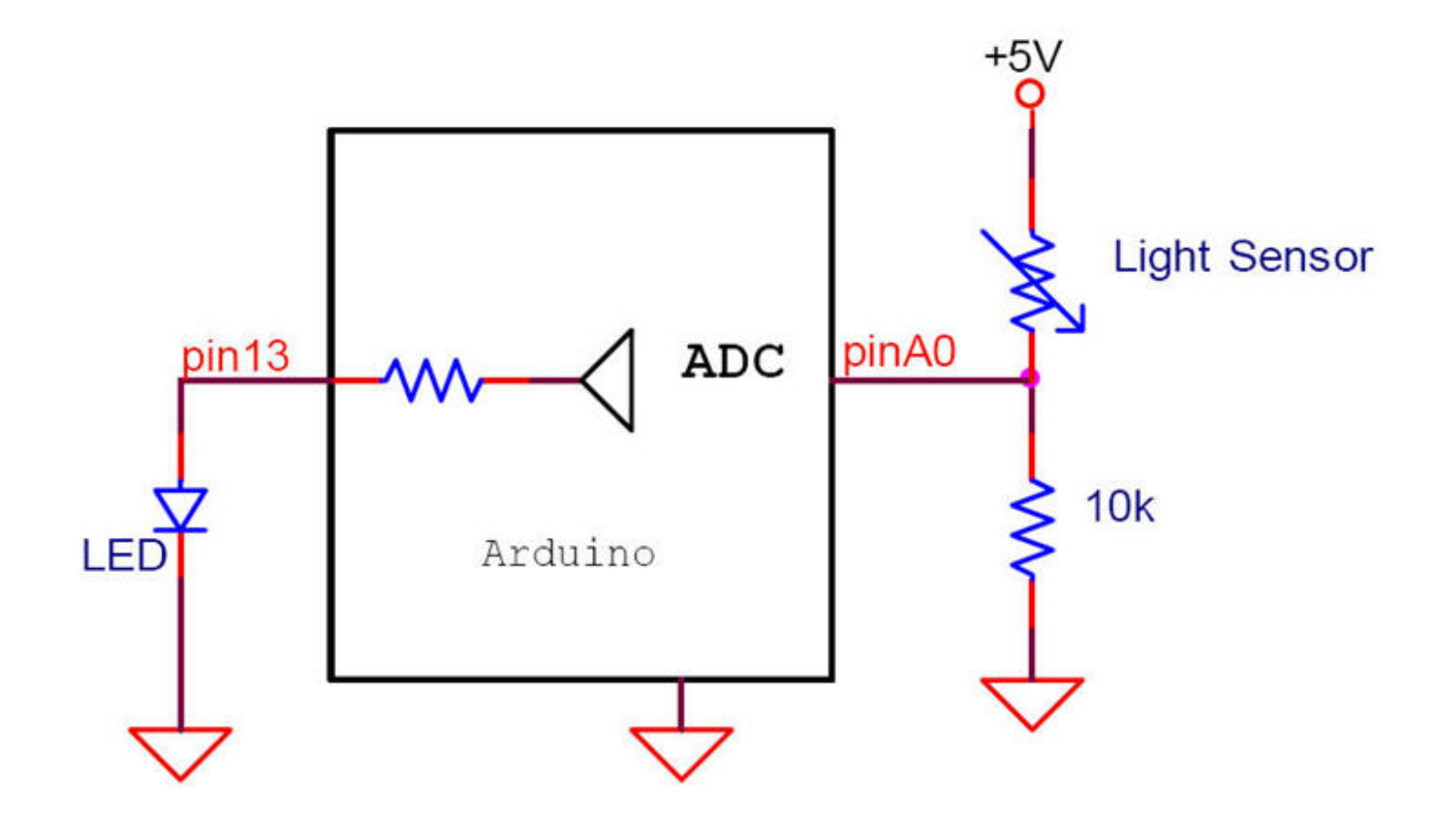

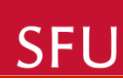

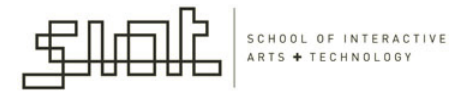

#### Code

```
int potPin = 2; // select the input pin for the potentiometer
int ledPin = 13; // select the pin for the LED
int val = 0; // variable to store the value coming from the sensor
void setup() {
 pinMode(ledPin, OUTPUT); // declare the ledPin as an OUTPUT
}
void loop() {
 val = analogRead(potPin); // read the value from the sensor
 digitalWrite(ledPin, HIGH); // turn the ledPin on
 delay(val);
                             // stop the program for some time
 digitalWrite(ledPin, LOW); // turn the ledPin off
 delay(val);
                              // stop the program for some time
}
```

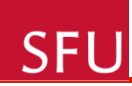

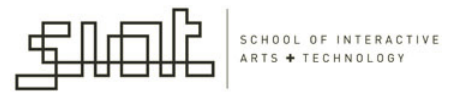

### The circuit

- The light sensor (and the 10k resistor) are connected to analog pin 0
- Voltage divider circuit
- The LED is connected again to pin 13
- Delay (blink rate) is given by the voltage value from the voltage divider

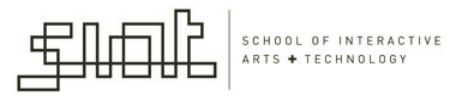

#### Voltage Divider

•  $Voltage = 10 K / (10K + R_{LS})*5V$ 

SFL

- $-R_{LS} = 500K$  in condition of dark
- $-R_{LS} = 5K$  in condition of light
- The Voltage Divider structure is used frequently in cases when the output of the sensor is a variable resistance.

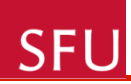

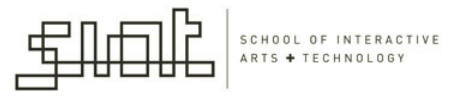

### What happens:

- More light: light sensor has lower resistance, so the voltage from the voltage divider has a higher value
   → delay is larger → LED blinks slower
- Less light, darker: light sensor has higher resistance, less voltage on the analog input → delay has a smaller value → LED blinks faster

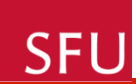

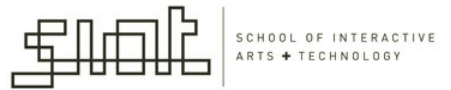

### Thank you

Questions?